#### e-Devlet üzerinden e-imza Çözümleri

Online İşlemler'' kanalımız güncel teknolojilere uygun olarak yenilenmiştir. Bu kapsamda sisteme giriş adımları güncellenmiş ve ek güvenlik mekanizmaları oluşturulmuştur. Sisteme girişte e-Devlet ile kimlik doğrulama zorunlu hale getirilmiş ve "Kilit Çözme", "Sertifika İptali" gibi işlemlere de SMS doğrulama adımı eklenmiştir. Yaklaşık 50 milyon kullanıcısı olan e-Devlet sistemine girişte şifresini unutan kullanıcılar için yine e-devlet sayfası üzerinden kolayca ( https://giris.turkiye.gov.tr/Giris/gir adresinde sag alt tarafta yer alan "Şifremi Unuttum" linkine tıklanarak) şifre yenileme imkanı sunulmaktadır.

Ayrıca <u>https://giris.turkiye.gov.tr/Giris/gir</u> adresinde "e-Devlet" ile giriş dışında "İnternet Bankacılığı" ve "e-İmza" ile giriş seçenekleri de sunulmaktadır. e-Devlet şifresi ile kimlik doğrulama zorunlu hale getirilmiş ve "Kilit Çözme", "Sertifika İptali" gibi işlemlerin yapılması sağlanmıştır. Aşağıdaki linke giriş yapınız <u>https://onlineislemler.kamusm.gov.tr/landing</u> <u>tıklayınız</u>

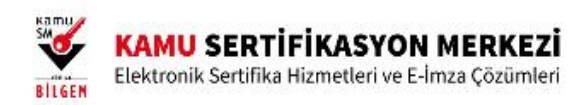

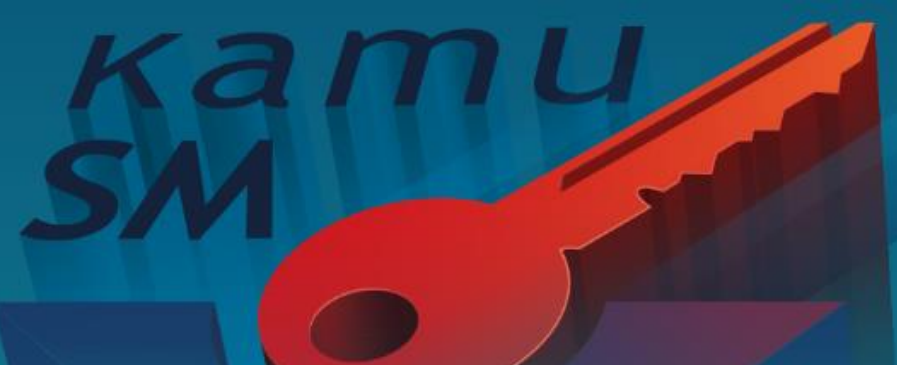

https://gecit.kamusm.gov.tr/OAuth2/AuthorizationController?responseType=authorizationCode&clientId=548796406452793..

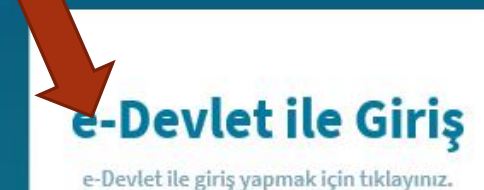

Oturum açmadan yapılabilecek işlemler

Borç Sorgulama ve Ödeme

Kart Okuyucu Başvuru

Mali Mühür Sertifika Başvuru

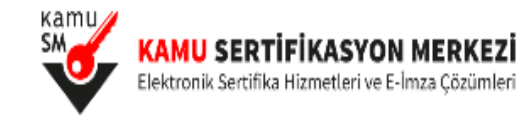

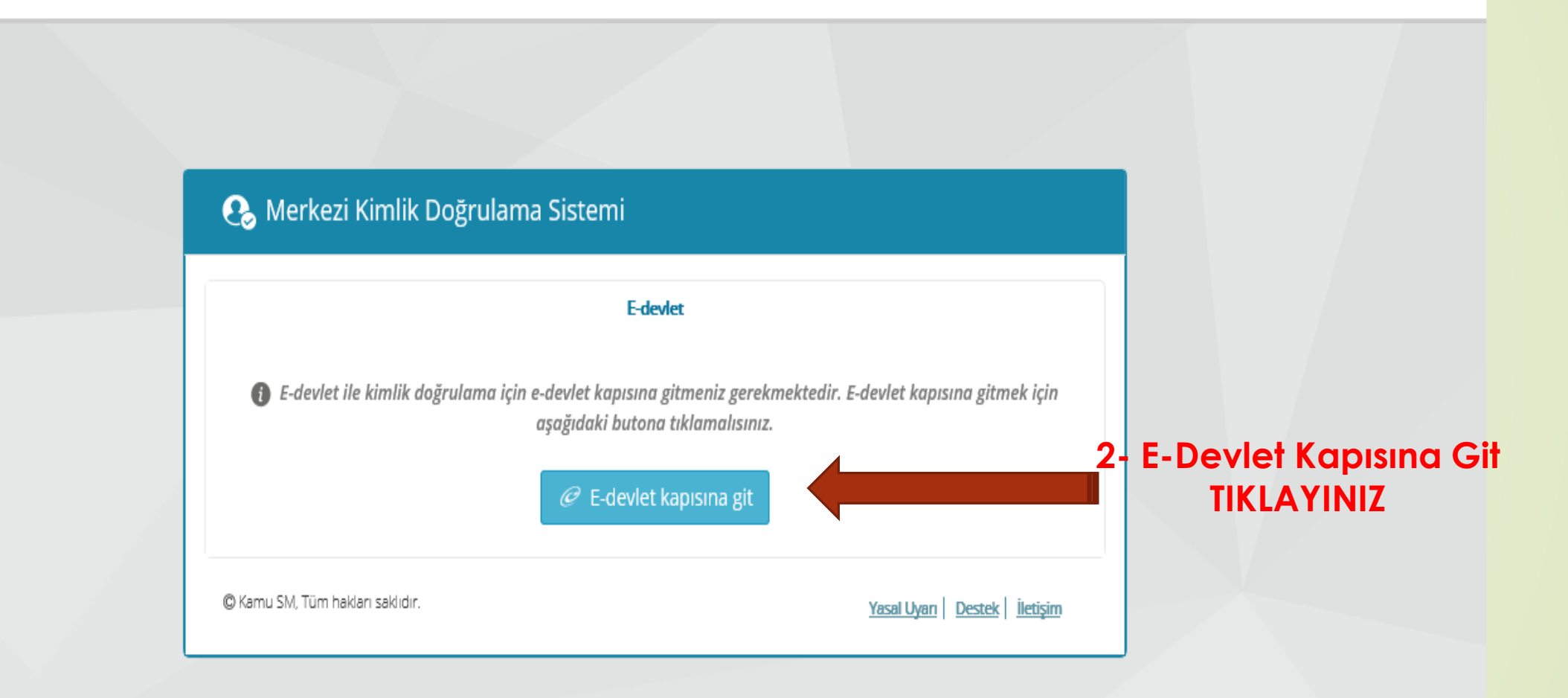

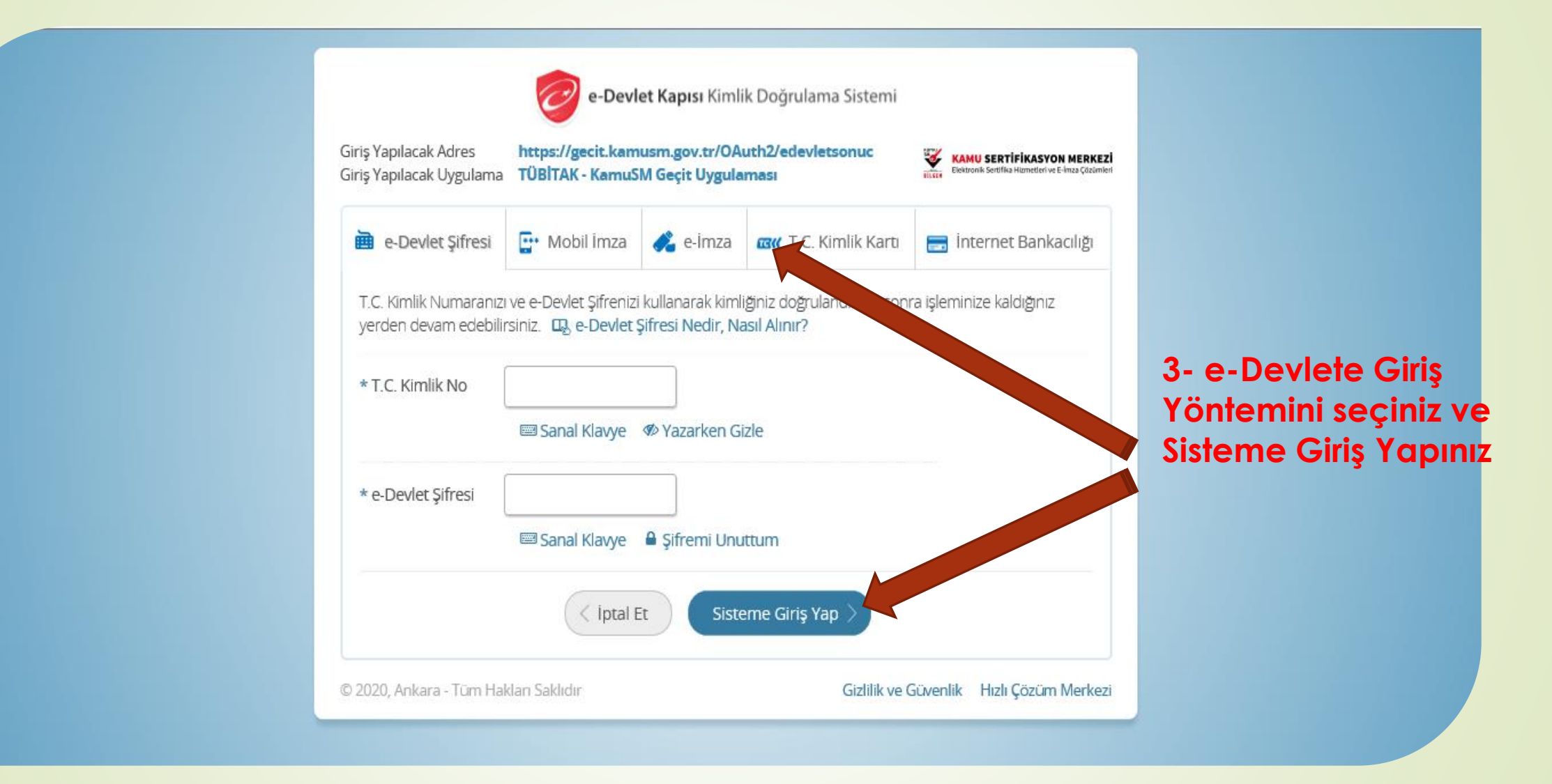

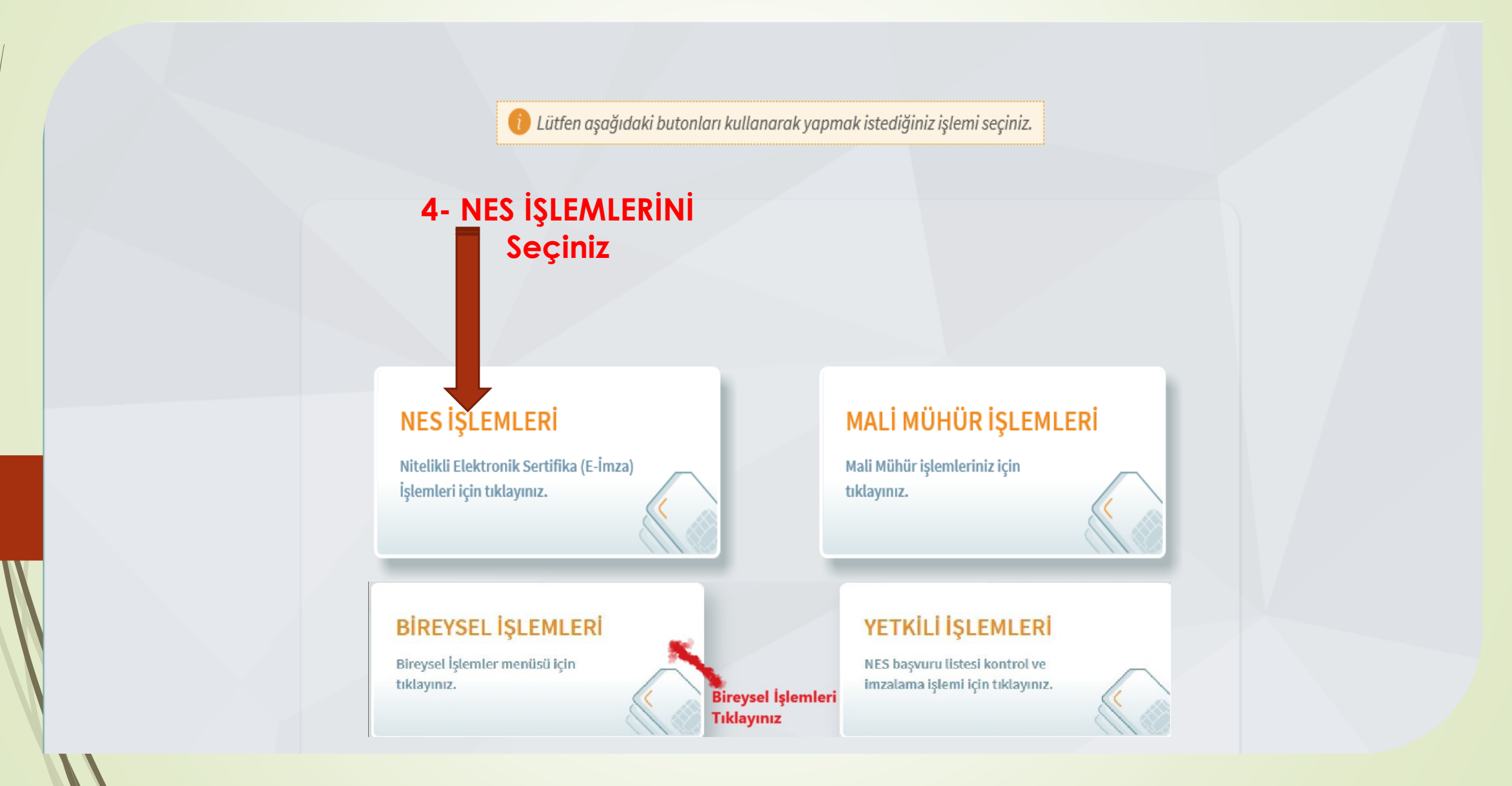

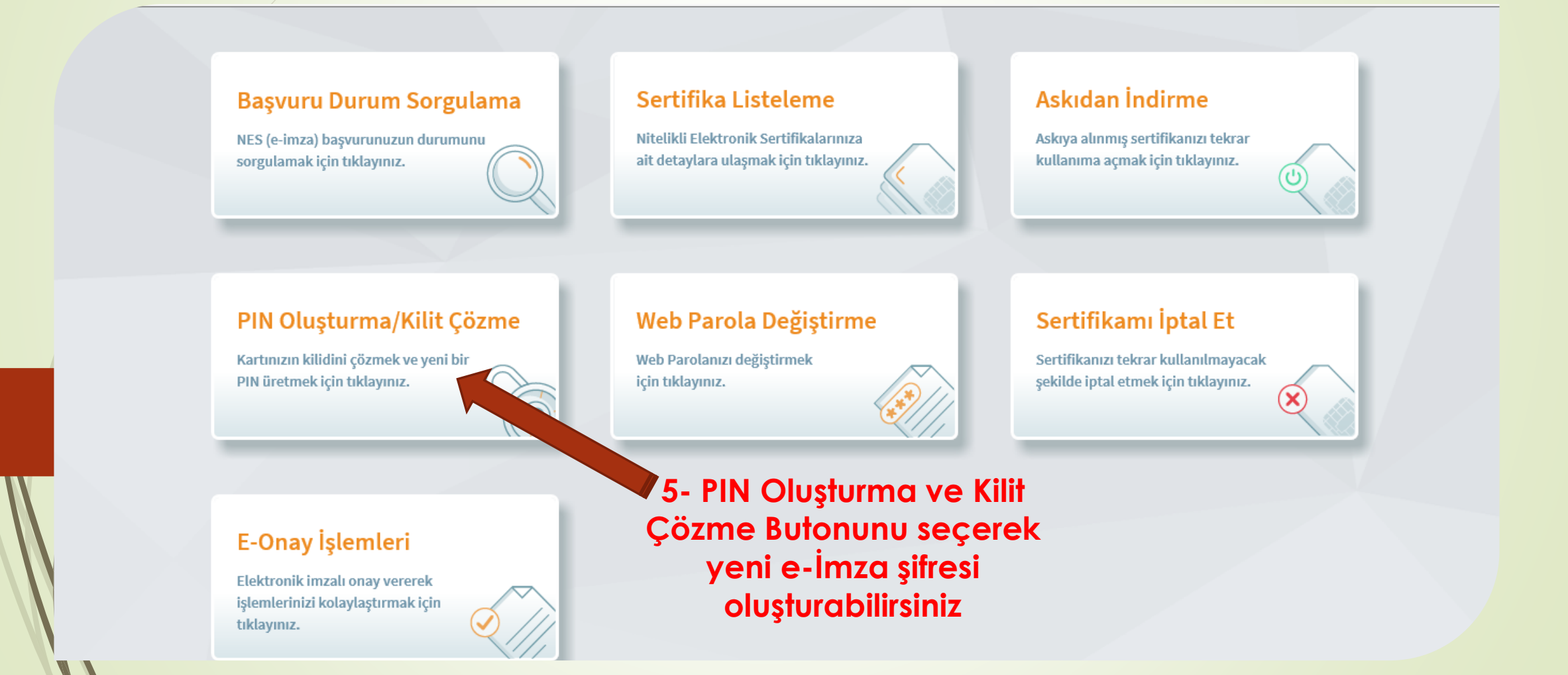

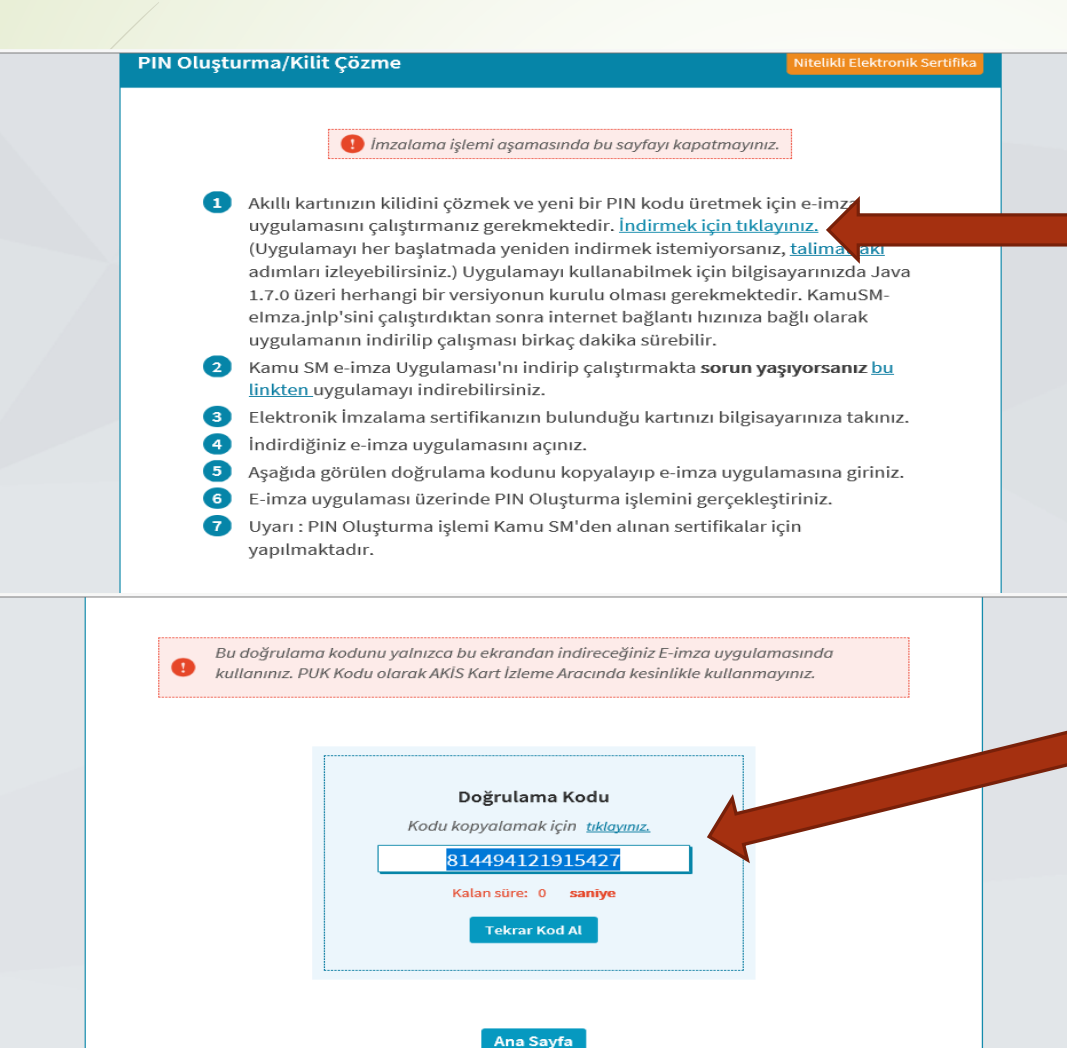

6- Bloke olan veya şifresini değiştirmek istiyorsanız İndirme Linki tıklayınız ve uygulamayı Bilgisayarınıza indirip çalıştırınız.

Lüffen açıklamaları dikkatli okuyalım.

7- Doğrulama Kodunu Koplayalım ve Erişime İzin ver diyelim

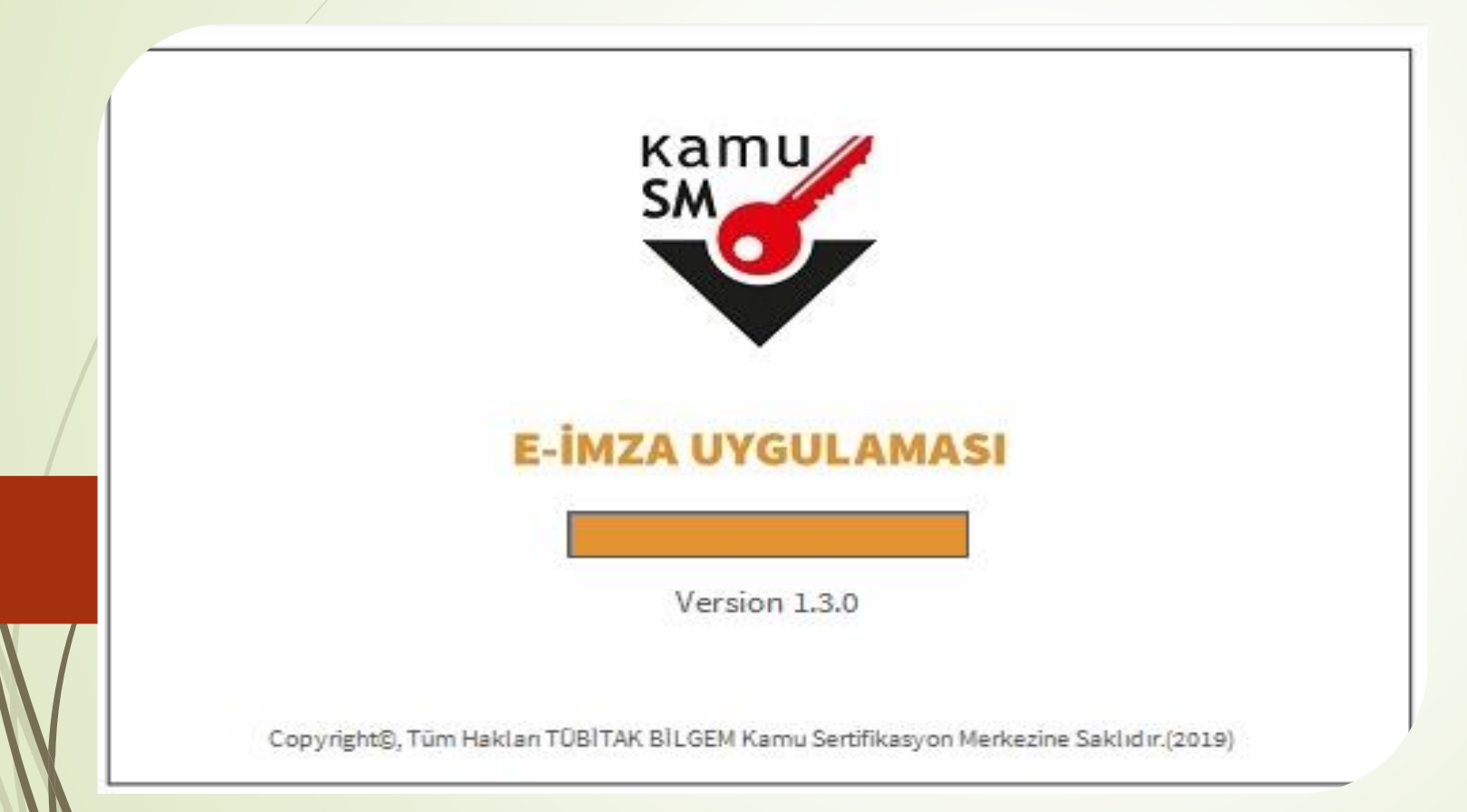

8- Erişime İzin verdikten sonra gelen ekranı birkaç saniye bekleyelim.

TÜBİTAK BİLGEM Kamu Sertifikasyon Merkezi E-İMZA UYGULAMASI

BILGEM

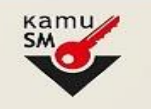

💻 Doğrulama Kodu

Tarayıcınızda bulunan doğrulama kodunu bu kutucuğa giriniz ve ileri butonuna tıklayınız.

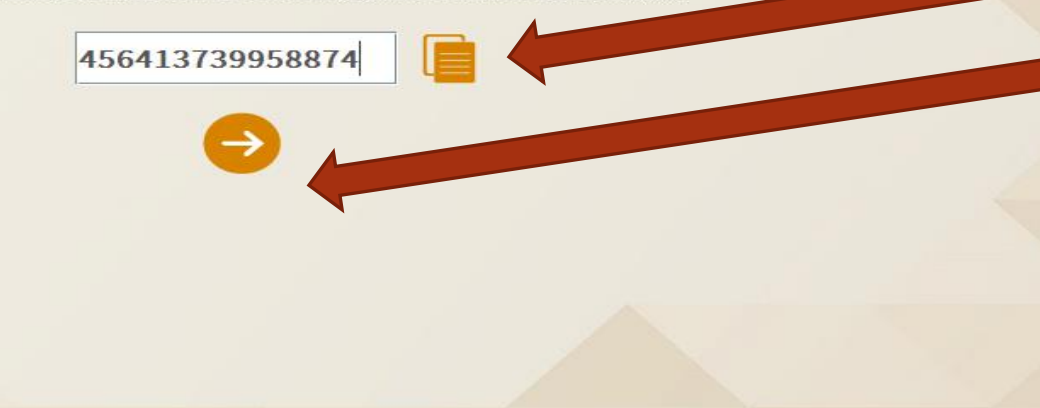

9- Kopyaladığımız
Doğrulama Kodunu
kutucuğa yapıştırmak için
Belge simgesini tıklayalım ve

Ok simgesini basalım.

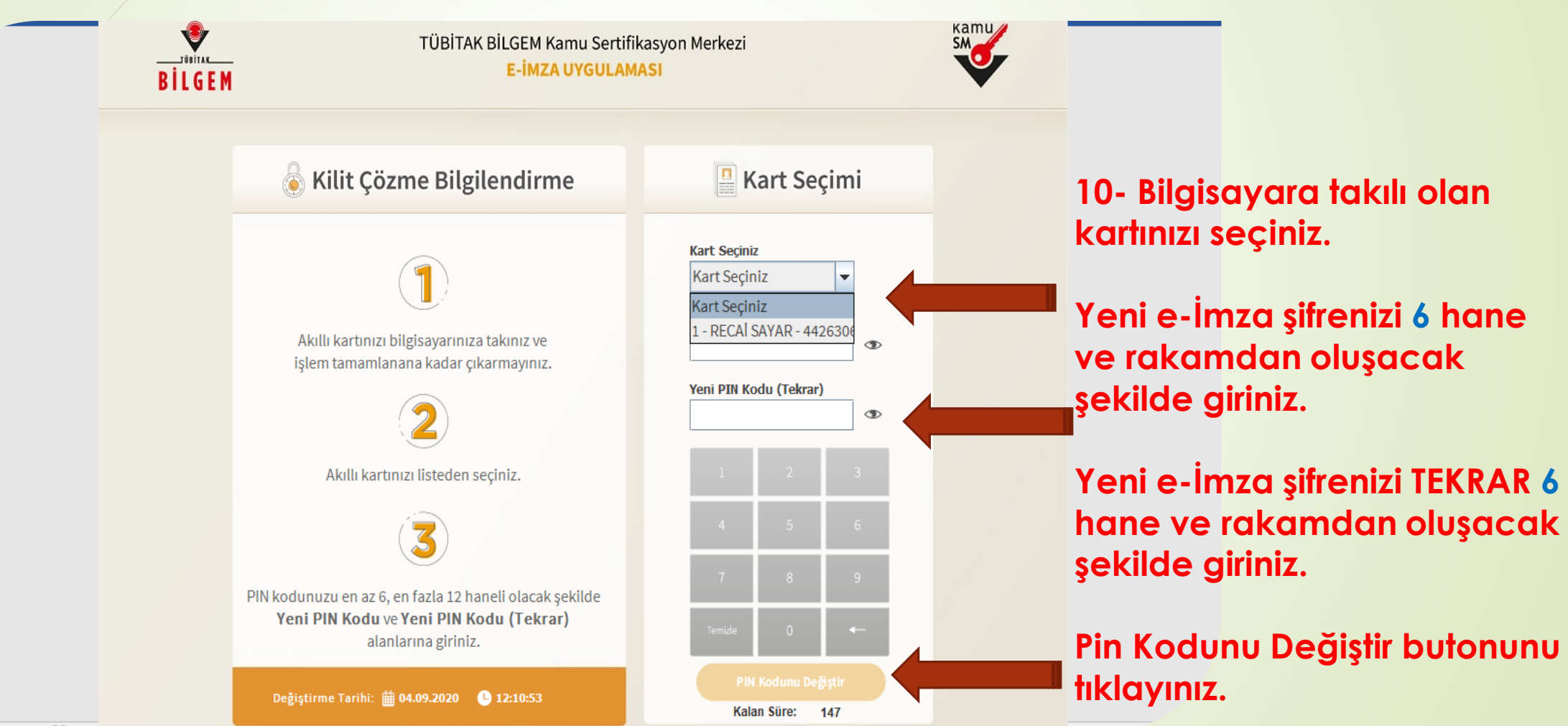

Ente C/E Arearon DO

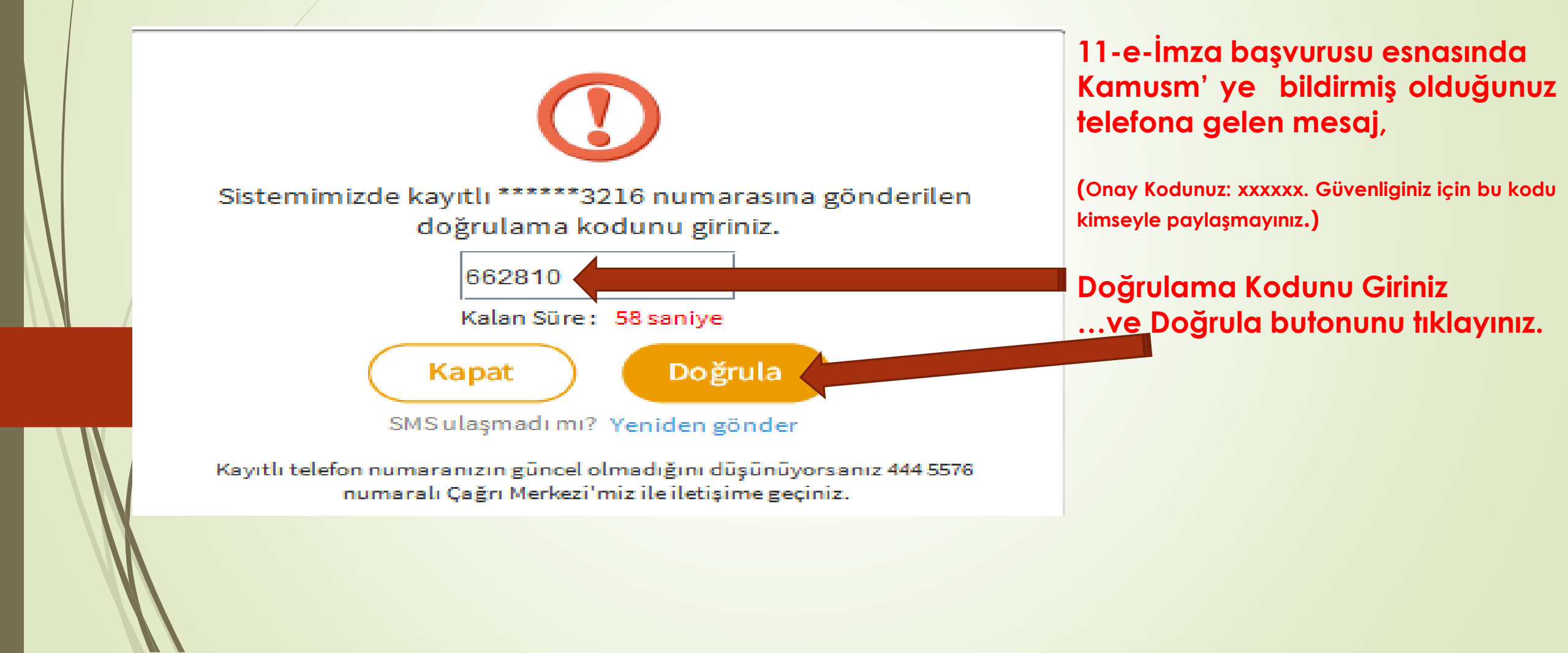

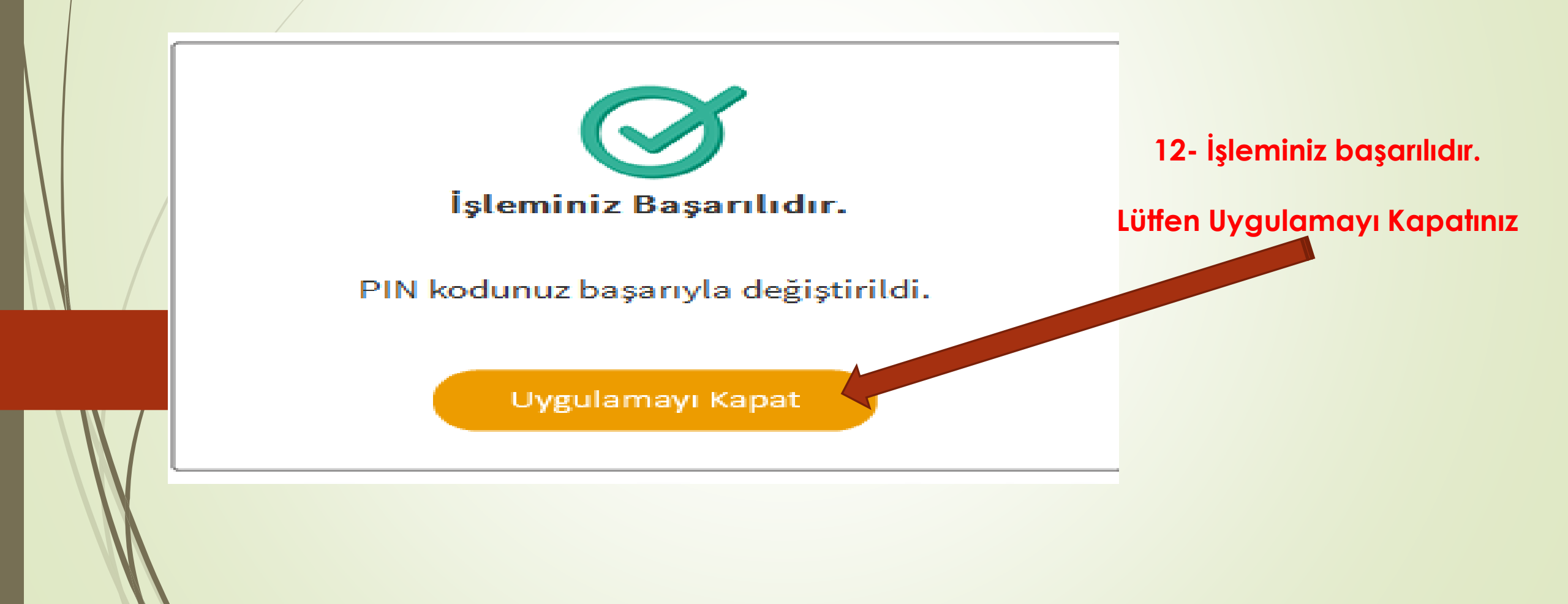

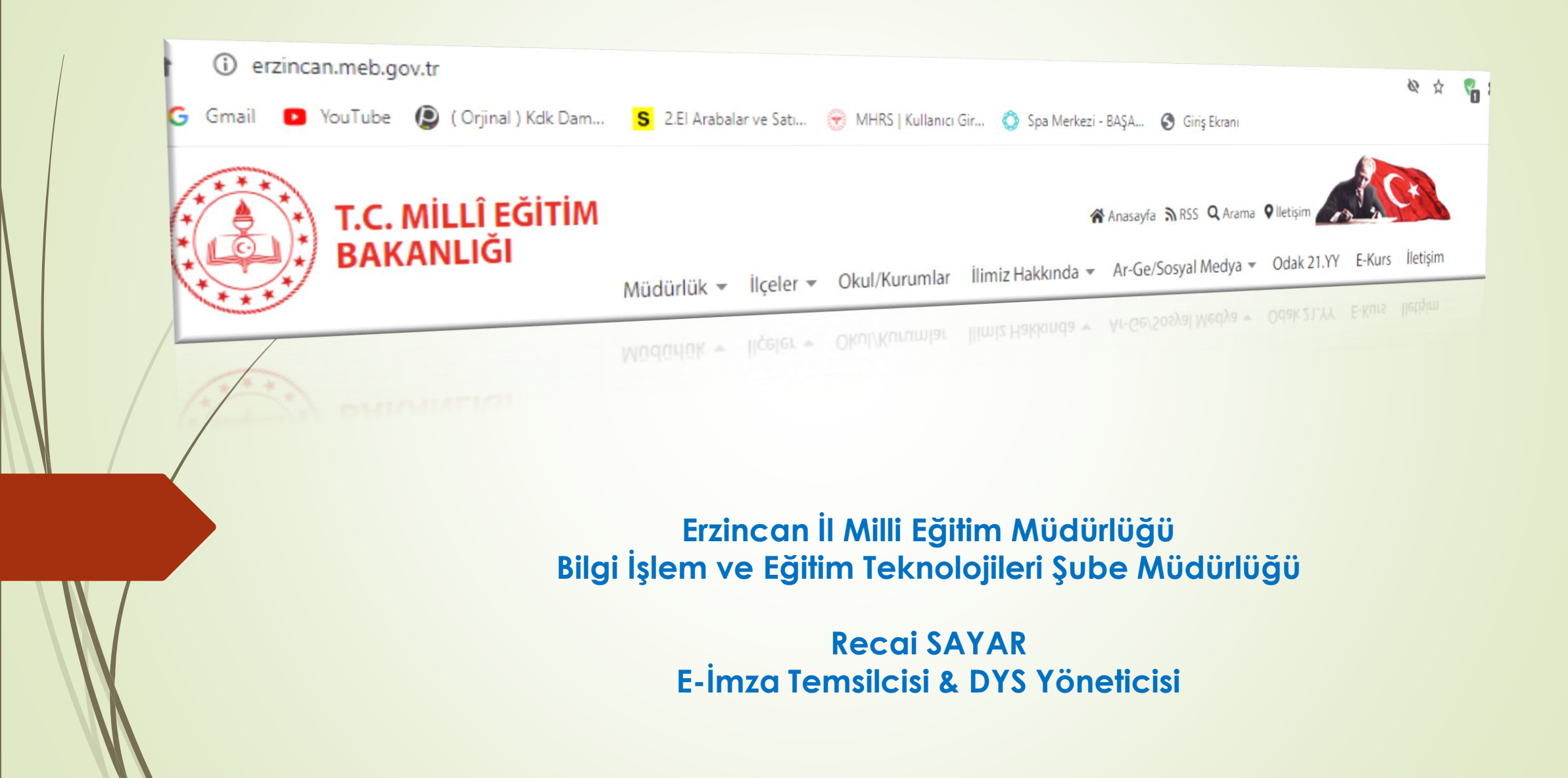